# วิธีเพิ่ม Follower

# ວີຣีເพิ່ม Follower

#### วิธีที่ 1 แชร์ผ่านอีเมล และโซเชียลเน็ตเวิร์ก

สามารถให้ผู้ใช้เพิ่มบัญชี LINE Official Account ของเราเป็นเพื่อนผ่านช่องทางต่าง ๆ เช่น แชร์ไป LINE Chat, โซเชียลอื่น ๆ, ส่งลิงก์ให้กด เป็นต้น

| ≡                                          | หน้าหลัก                                                                |                       | < เพิ่มเพื่อนใหม่                                                        |                |
|--------------------------------------------|-------------------------------------------------------------------------|-----------------------|--------------------------------------------------------------------------|----------------|
| @read                                      | Ready-to-Wear     Gereadytowear                                         |                       | คุณสามารถ โปรโมค ให้ผู้ใช้เพิ่มบัญชีของคุณเป็<br>การแชร์ลิงก์บัญชีทางการ | นเพื่อนได้ด้วย |
| ทาร์เก็ตรีช                                |                                                                         | 665 >                 | ติวอาร์โด้ด                                                              | >              |
|                                            | บรอดแคสต์ข้อความ                                                        |                       | ปุ่มเพิ่มเพื่อน                                                          | >              |
| <b>()</b><br>บรอดแคสต์                     | (H) ข้อความ<br>ช้อความ ช้อความ<br>ชักทาย ตอบกลับ<br>เพื่อนไหม่ อัตโนมัต | (                     | โปร โมตบัญซีทางการผ่าน โซเซียลเน็ตเวิร์เ                                 | າແລະອີເມລ      |
| คูปอง                                      | 1<br>มัตร<br>สะสมแด้ม                                                   | <b>ม</b><br>โปรไฟล์   | LINE Bar                                                                 | Facehook       |
| ີສີ <b>ສິ</b>                              | ประกาศ ตั้งต่า                                                          | <b>?</b><br>ช่วยเหลือ |                                                                          |                |
|                                            |                                                                         | •                     | เชื่อมต่อกับบริการอื่นของ LINE                                           |                |
| ปัตการ<br>< ก็หาลูก<br><sub>doe 6 50</sub> | เขายผ่านช่องทางไหน 🤤<br>เค้าใหม่ผ่านโฆษณาบนไลน์ได้<br>กุประสงท์เคมเปญ   | >                     | LINE Pay                                                                 | >              |
| •                                          | <u>с</u> е ш                                                            | <b>0°</b>             |                                                                          |                |

#### วิธีที่ 2 แชร์ผ่านคิวอาร์โค้ด

สามารถให้ผู้ใช้เพิ่มบัญชี LINE Official Account ของเราเป็นเพื่อนผ่านการสแกน QR Code

| คุณสามารถ เปร เมต<br>การแชร์ลิงก์บัญชีทาง                                  | เหลู เชเพมบญชของคุณเบนเพร<br>การ          | อนเดควย                | ■2版                                                              |                                   |
|----------------------------------------------------------------------------|-------------------------------------------|------------------------|------------------------------------------------------------------|-----------------------------------|
| คิวอาร์โค้ด                                                                |                                           | >                      | 19. J                                                            | 233                               |
| ปุ่มเพิ่มเพื่อน                                                            |                                           | >                      |                                                                  |                                   |
| โปรโมตบัญชีทางก                                                            | ารผ่านโซเซียลเน็ดเวิร์กและ                | ะอีเมล                 | ∎¥\$                                                             | 594                               |
| -                                                                          |                                           | _                      | ผู้ใช้สามารถเพิ่มบัญชีของคุณ                                     | เป็นเพื่อนได้ด้วยการสแกน โค้ง     |
|                                                                            |                                           |                        | นี้ โปรดแตะปุ่มด้านล่างเพื่อบ้า                                  | เท็กคิวอาร์ โค้ดแล้วนำไปแซร์      |
| LINE                                                                       | <u>(</u> )                                | f                      | นี้ โปรดแตะปุ่มด้านล่างเพื่อบ้า<br>ทางโซเซียลเน็ตเวิร์กหรืออีเมส | เท็กคิวอาร์โค้ดแล้วนำไปแซร์<br>เ  |
| LINE                                                                       | ani Fa                                    | f                      | นี้ โปรดแตะปุ่มด้านล่างเพื่อบั<br>ทางโซเซียลเน็ตเวิร์กหรืออีเมะ  | เท็กคิวอาร์โค้ดแล้วนำไปแซร์<br>เ  |
| LINE                                                                       |                                           |                        | นี้ โปรดแตะปุ่มด้านส่างเพื่อบั<br>ทางโซเซียลเน็ตเวิร์กหรืออีเมส  | ทักดิวอาร์โค้ดแล้วนำไปแชร์<br>เ   |
| LINE<br>LINE<br>Towriter                                                   | ari Fa                                    | f<br>cehook<br>Distris | นี้ โปรดแตะปุ่มต้านส่างเพื่อบั<br>ทางโซเซียลเน็ตเวิร์กหรืออีเมส  | เท็กดีวอาร์ โค้ดแล้วนำไปแซร์<br>เ |
| LINE<br>LINE<br>Dotter                                                     | and Fa                                    | f<br>relocak<br>Rulton | นี้ โปรดแตะปุ่มด้านส่างเพื่อบั<br>ทางโซเซียลเน็ตเวิร์กหรืออีเมะ  | เท็กด้วยาร์โต้ดแล้วนำไปแชร์<br>เ  |
| เม่งย<br>เม่งย<br>โม่งย<br>โม่งยาการจั<br>เชื่อมต่อกับบริการจั<br>LINE Pay | Surf<br>Fa<br>Kuta<br>Kuta<br>Sunaon LINE | f<br>enhook<br>Dations | นี้ โปรดแตะปุ่มต้านส่างเพื่อบั<br>ทางโซเซียลเน็ตเวิร์กหรืออีเมส  | เท็กดีวอาร์โค้ดแล้วนำไปแชร่<br>เ  |

# ວີຣีເพิ່ม Follower

#### วิธีที่ 3 แชร์ผ่านคิวอาร์โค้ด

้สามารถให้ผู้ใช้เพิ่มบัญชี LINE Official Account ของเราเป็นเพื่อนผ่านการสแกน QR Code

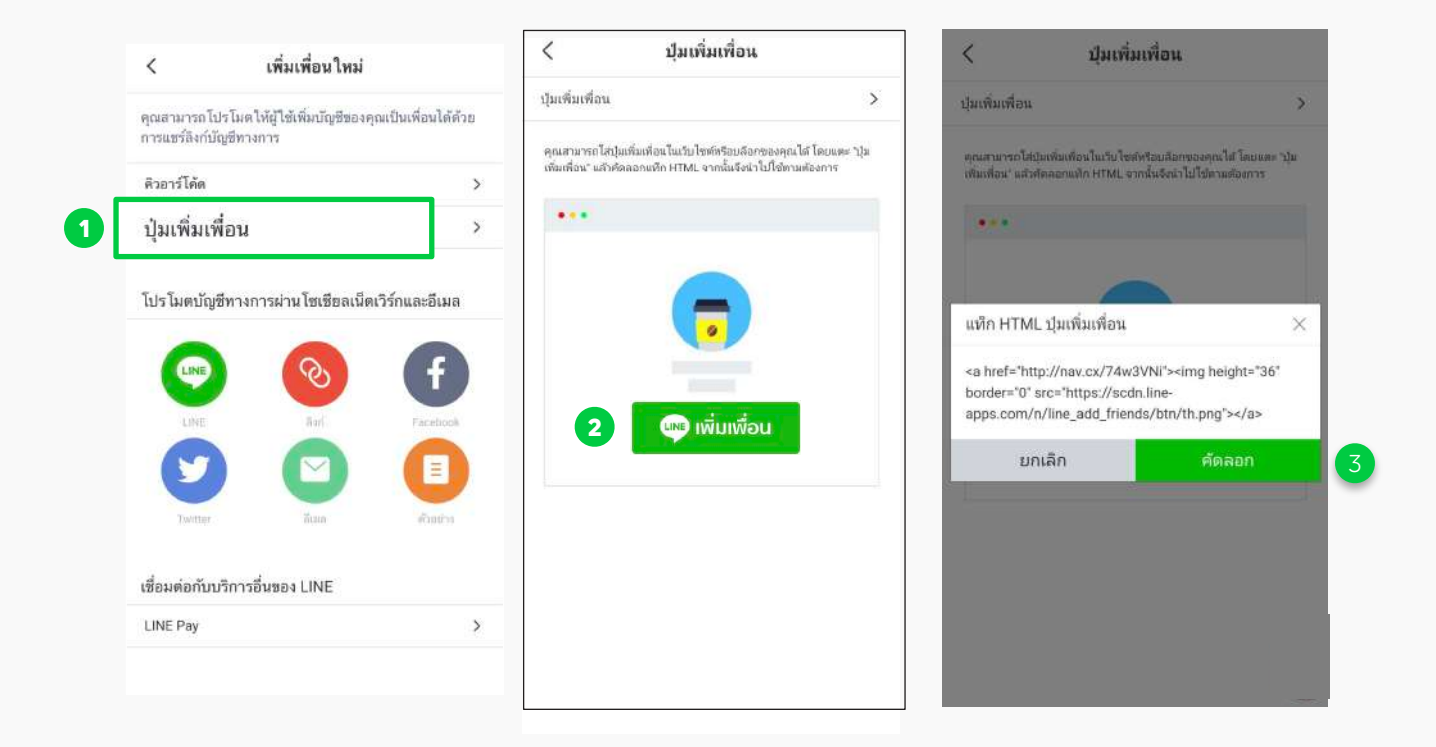

# วิธีสร้างโปสเตอร์

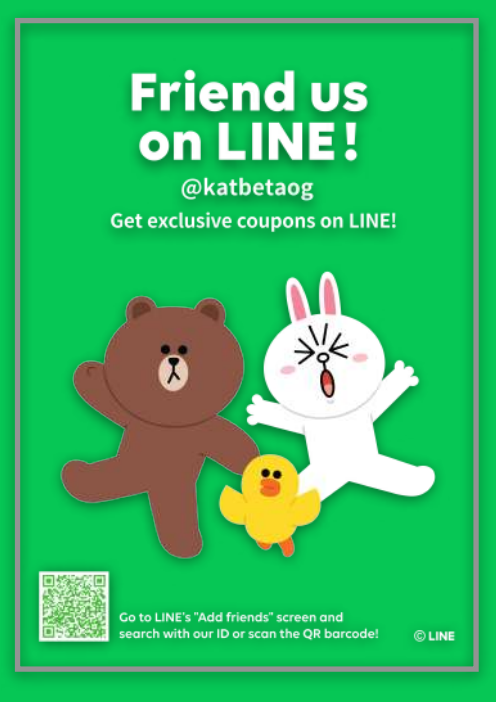

# การสร้างโปสเตอร์

นอกจากแชร์ลิงก์, สร้าง **QR Code**, และสร้างปุ่มเพิ่มเพื่อนแล้ว ใน **LINE** Official Account ยังสามารถสร้างโปสเตอร์เพื่อโปรโมตร้านของคุณได้อีกด้วย เฉพาะบัญชีรับรองเท่านั้น ที่สามารถสร้างโปสเตอร์ลิขสิทธิ์แท้จาก LINE Friend ฟรี

# วิธีการสร้างโปสเตอร์

**1.** เข้าไปที่เว็บไซต์ manager.line.biz (LINE Official Account Manager) \*แนะนำให้ใช้ Google Chrome

| ••• 1                                                                                                    |
|----------------------------------------------------------------------------------------------------|
| manager.line.biz                                                                                                    |
| LINE Business ID                                                                                                    |
| เข้าสู่ระบบคือหนัญชี LINE                                                                                                    |
| เช้าส่วยบบตัวยนัณเชียรกิจ                                                                                                    |
| สร้างปัญชี                                                                                                    |
| ດາກຳລັບເປັນຊີ Business ເປັນແລ້ມໃນເປັນເປັນຜູ້ແຕ່ມານມະນານັ້ນ<br>ທີ່ກາງເພື່ອຄຸດແກ່ຖະການທະລະການຕ່າງຄຸດແຜກປະແລະດີການແອ້ດດ້າງ<br>ແຕ່ກິ |
| angerera.                                                                                                    |
| รมีและเพื่อ รังสาราทยอาหารให้บริหาร WolfNE Composition                                                                           |
|                                                                                                    |

2. คลิก 'เพิ่มเพื่อนใหม่' จากนั้นคลิก 'เครื่องมือสำหรับการเพิ่มเพื่อน'

|                                                                                                    | DY-TO-WEAR * Greadytowear # 3,164,318 @ Twumonneganiau pam                                                                                                    | •                |
|----------------------------------------------------------------------------------------------------|----------------------------------------------------------------------------------------------------|------------------|
| หน้าหลัก การแจ้นสีมระ" ขัญห                                                                                                    | ซิงลึก โทยไอร์ แสด โมริโฟฟ์ LIVE MyOussamer                                                                                                    |                  |
| <ul> <li>worsenad</li> <li>worknowned</li> <li>abaranenad</li> <li>abaranenad</li> <li>abaranena</li> <li>de nikliumm</li> <li>de nikliumm</li> <li>de nikliumm</li> <li>forrunerudukishuit</li> <li>forrunerudukishuit</li> </ul> | 18 LINE Official Account บายของ<br>ด้องเป็นสมาชิก LINE Family Club!<br>สระชมสินสนี่ยมสระเพราะ เพราะสุดราช เพราะ<br>การสระชมสระชมสระชาตา เมษาสถราง เพราะ<br>การสระชาตา เมษาสถราง เพราะ<br>การสระชาตา เมษาสถราง         เกษาสารสระชาตา เมษาสถราง |                  |
| 🕐 unumataunaitu 🔹                                                                                                    | ประกาศ<br>ซ์เ                                                                                                    | Ted.             |
| ริชาติโอออกสาย<br>การ์ตออสเสร                                                                                                    | Basadwall Problem on the value in Trainite - Sutreach - Couport                                                                                                    | 06/07/2021 19:12 |
| 🗇 urfaalle 🔹 🔹                                                                                                    | Binsolved Unable to set 'New Broadcast'                                                                                                    | 91/07/2021 14:82 |
| ดูปหา<br>ประกอบคนคืน                                                                                                    | Gain fittinst add new footwo                                                                                                    | 81/07/2021 10.00 |
| แกลลอะน<br>E การจัดการัญล +                                                                                                    |                                                                                                    |                  |
| เพิ่มเพื่อนใหม่                                                                                                    | รมูลเชิงลึก 13/07/2021 - 19/07/2021                                                                                                    |                  |
| เอรื่องถือส่วนสับออสเต็มเสื่อง                                                                                                    | ทาร์มไดรีข 🛈 ชื่อความที่ส่ง                                                                                                    |                  |

### 3. เลือกวิธีเพิ่มเพื่อน ซึ่งมีทั้งหมด 4 วิธี

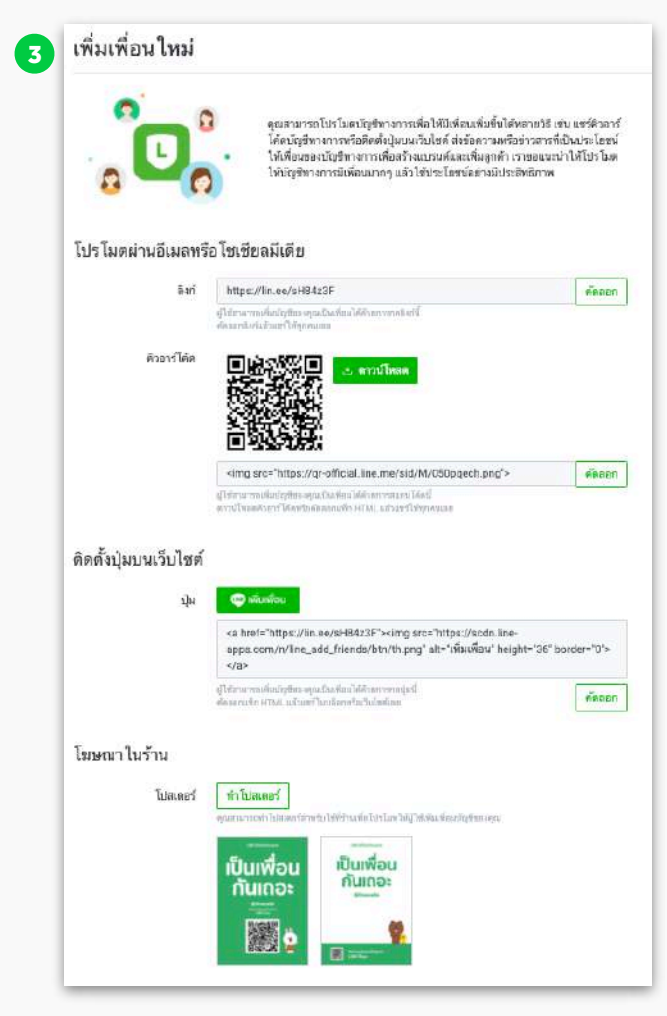

#### ลิงก์ <mark>Link</mark>

สามารถนำ **URL** หรือลิงก์นี้ไปแชร์ให้เพื่อนบน LINE Chat หรือนำไปใส่ไว้ตามโพสต์บนโชเชียล มีเดีย เพื่อให้ลูกค้าใหม่กดติดตามได้ง่าย ๆ

#### คิวอาร์โค้ด **QR Code**

สามารถนำ **QR Code** ไปสร้างโปสเตอร์ หรือ อาร์ตเวิร์คต่าง ๆ เพื่อโปรโมต **LINE Official Account** ที่หน้าร้านหรือสื่อต่าง ๆ เพื่อให้ลูกค้าสแกน

#### ປຸ່ມເพิ່มเพื่อน Button

สามารถคัดลอกโค้ด **HTML** แล้วใส่ในบล็อก หรือ เว็บไซต์ได้เลย

#### ໂປສເຕວຣ໌ Poster

สร้างโปสเตอร์ **LINE Friends Characters** ลิขสิทธิ์แท้สุดน่ารักที่สามารถใช้ที่หน้าร้านเพื่อ โปรโมทให้ผู้ใช้เพิ่มเพื่อนบัญชีของคุณ \* โปสเตอร์ลิขสิทธิ์แท้ สามารถใช้ได้เฉพาะบัญชี รับรองเท่านั้น 4. คลิก 'ทำโปสเตอร์' เพื่อสร้างโปสเตอร์สำหรับนำไปใช้

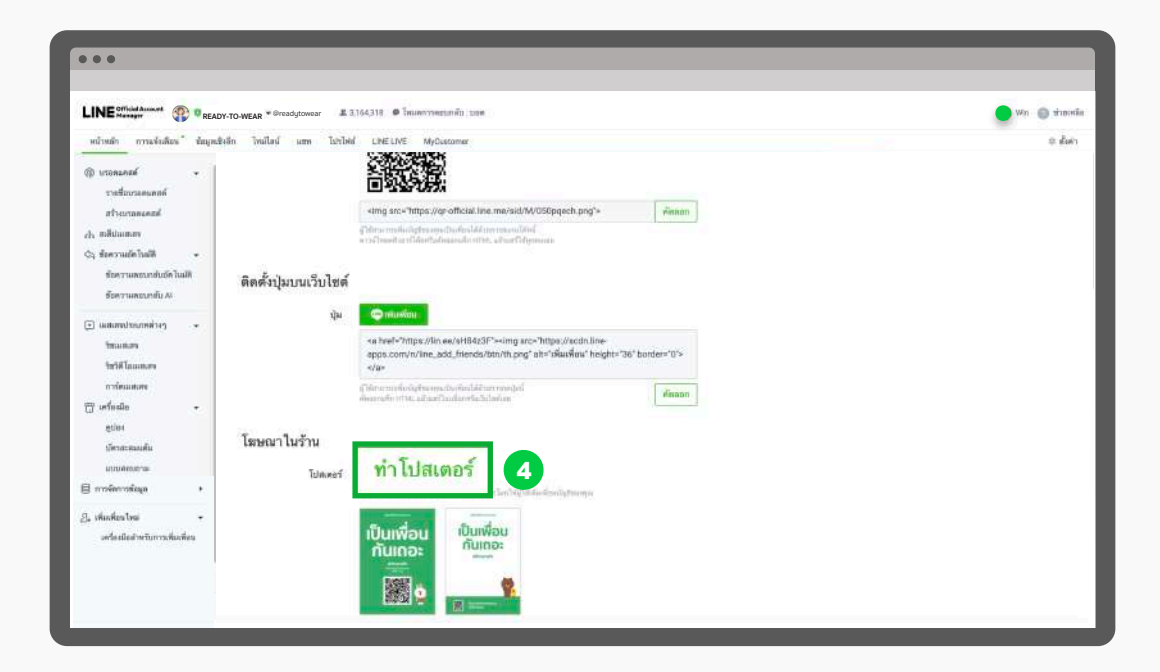

#### 5. เลือก ดีไซน์ และ ข้อความโปรโมท ที่ต้องการ จากนั้นคลิก 'สร้างใหม่'

\* โปสเตอร์ที่มี LINE Friends Characters เป็นลิขสิทธิ์แท้ของ LINE ห้ามดัดแปลงใด ๆ

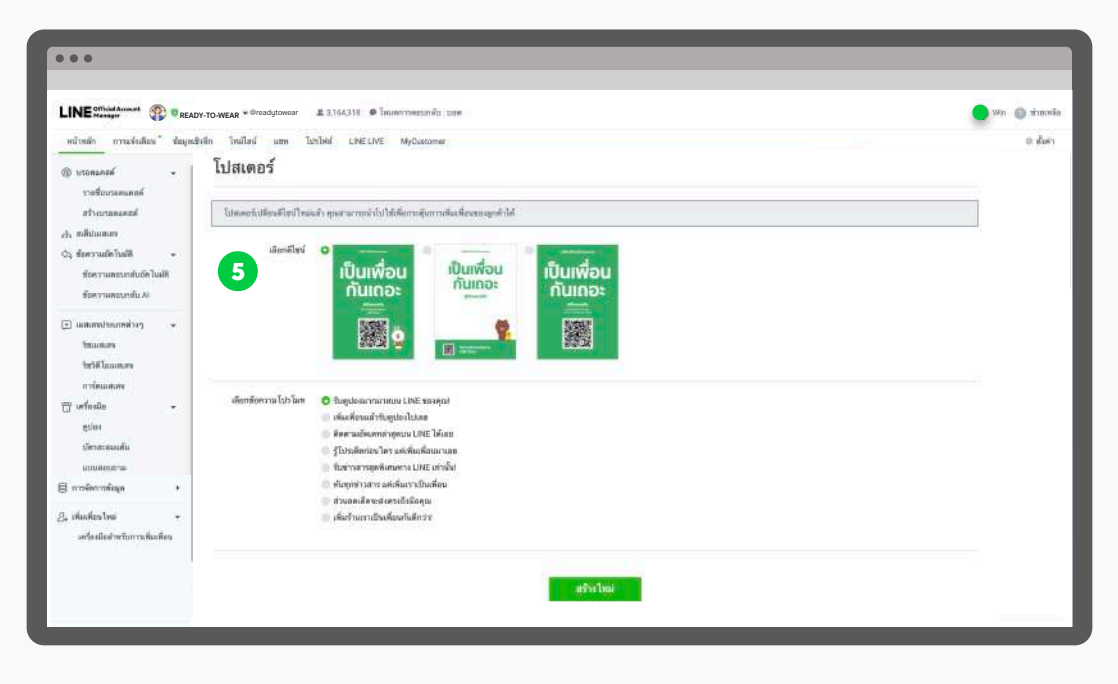

# การโพสต์และโฆษณาบน Timeline

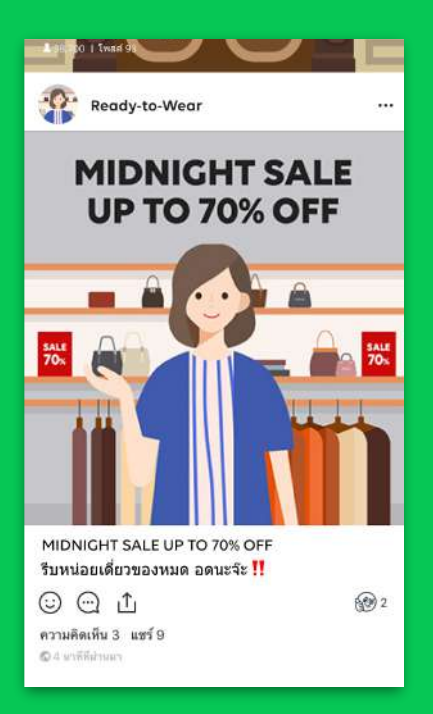

# การโพสต์บน Timeline (Timeline Post)

้อยากให้ร้านค้าของเราเป็นที่รู้จัก โพสต์บน Timeline สิ!

สามารถโพสต์ข่าวสารหรือโปรโมชันต่าง ๆ ลงบนไทม์ไลน์ได้ไม่จำกัด ให้ผู้ ติดตาม LINE Official Account ของเราได้เห็น

เมื่อผู้ติดตามกดถูกใจหรือคอมเมนท์แสดงความคิดเห็น เพื่อนของเค้าก็จะเห็น โพสต์นั้นด้วยแม้จะได้ติดตามบัญชีเราก็ตาม เรียกว่ายิ่งคนกดถูกใจโพสต์ของเรา มากขึ้นเท่าไร คนก็จะเห็นโพสต์ของเราเยอะมากขึ้นอีกด้วย

คุณสามารถโพสต์ข้อความแบบตัวอักษร สติกเกอร์ รูปภาพ วิดีโอ คูปอง ตำแหน่งที่ได้ หรือลิงก์ได้

# วิธีการโพสต์บน Timeline บนคอมพิวเตอร์

**1.** เข้าไปที่เว็บไซต์ manager.line.biz (LINE Official Account Manager) \*แนะนำให้ใช้ Google Chrome

| manager.line.biz                                                                                                    |
|----------------------------------------------------------------------------------------------------|
| LINE Business ID                                                                                                    |
| เข้าสู่ระบมตัวแข้ญชี LINE                                                                                                    |
| หรือ                                                                                                    |
| เข้าสู่ระบบด้วยนัญชีธุรกิจ                                                                                                    |
| สร้างบัญป                                                                                                    |
| การให้ LINEE Rossinetso ID หมาให้เห็นสีมากที่การเหล่าง <u>แต่สาวหมดความให้</u><br>1 <u>มโกวร</u> หลึ่งครุณทำสู่เหลือและการการการการและเกินสีมสีมาการการ<br>4477 |
| (ชิ เกี้ยวกับ LINE Business ID)                                                                                                    |
| สามาริโทย 💌<br>สามาร์ไทย สัมสารายคาราไปว่าไปราม 🕬 CALE Corporation                                                                                              |
|                                                                                                    |

2. คลิก 'ไทม์ไลน์' เพื่อจัดการไทม์ไลน์

| LINE official Account The Read                                                                                                    | หาวงพรมร*อาจออสูปองครง มีมีมีส่งได้ ไหมดการตรบทติบ บร<br>ไทม์ปีลน์ <sup>เม</sup> ียน LIVE LIVE MyDucomer       | e (                                                | 💽 Win 🕥 shanda<br>R Burn                                     |
|----------------------------------------------------------------------------------------------------|----------------------------------------------------------------------------------------------------|----------------------------------------------------|--------------------------------------------------------------|
| <ul> <li>เราหมดร้</li> <li>รางสีบรรมแกกท์</li> <li>สร้างรามและคลั</li> <li>กลับบาทสา</li> <li>สุดครามสถารสับสร้านสี</li> <li>สุดครามสถารสับสร้านสี</li> </ul> | ໃช้ LINE Official Account ນາ<br>ດ້ວຍເປັນສນາອັກ LINE Family C<br>ດອະນະອົງສະດີດສຳລາກລາວ ເທຍ Pears ca<br>ເວົ້າແອງ | uuoo<br>lubi<br>                                   |                                                              |
| ร้องรามพรมกรับ A                                                                                                    | ประกาศ<br>ซึ่ง<br>Resolved Problem on the value in Transit - Detreach - Ossesari                               |                                                    | र्ग्स्म<br>84487/2021 19-12                                  |
| การคมสสง<br>27 เครื่อนไข<br>อุปอง<br>เรียวสายมเส้น                                                                                                    | Inexcitend Unable to art. "New Broadcast"<br>Gain friend ada new foture                                        |                                                    | 91/07/2021 14:52<br>81/07/2021 16:00                         |
| มาแสดงสาระ<br>2 การจัดการที่อยูก +<br>3. เพื่อเพื่อขไรน์<br>มาโอเปอล์การวันการเพื่อเพื่อข                                                                     | ข้อมูลเชิงลึก 13/07/2021 - 19/07/2021                                                                          |                                                    | policito >                                                   |
|                                                                                                    | πτάδιστα ③<br>3,164,318 ου<br>αποιδοτολού δασια                                                                | Surraufida<br>974 - 197<br>Interfactor of Subseque | รัญเวลที่ที่จะเมล่องที่มีเมื่อมีก่าวเทพ<br><mark>เมตท</mark> |

### 3. คลิก 'สร้างโพสต์' จากนั้น คลิก 'สร้างใหม่'

สามารถสร้างโพสต์จากหน้า 'รายชื่อโพสต์' ได้

|                                     | owar 👗 3,164,318 🗢 โหมหาวาครามหัน เบลต                                           | 🔵 wn 🕤 🖬  |
|-------------------------------------|----------------------------------------------------------------------------------|-----------|
| หน้าหลัก การแจ้งเดือน ข้อมูลเชิงลึก | ไทมโลน์ แขท โปรไฟล์ MyCustomer                                                   | เจ ตั้งค่ |
| 🕜 สร้างโพสต์                        | โพสต์ไทม์ไลน์                                                                    |           |
|                                     | บันทึกร่าง                                                                       | Twanf     |
|                                     | วันโพสต์ 🔹 โพสต์ทันที                                                            |           |
|                                     | 25/08/2021 17:04 (MMT+700)                                                       |           |
|                                     |                                                                                  |           |
|                                     | <ul> <li>ชุด้วยปาง</li> <li>อัทโทอกาป 5 วิดีโอ</li> <li>Ready-to-Wear</li> </ul> | G         |
|                                     | ได้มีสีวงที่มาระหมัดสามา แม่หลังคุ                                               |           |

### 4. สร้างโพสต์ตามต้องการ จากนั้นคลิก 'โพสต์' เพื่อโพสต์บนไทม์ไลน์

สามารถตั้งเวลาโพสต์ หรือ คลิก 'บันทึกร่าง' เพื่อบันทึกแบบร่างไว้เพื่อแก้ไขอีกครั้ง

| •••                                             |                                                                                                    |                    |
|-------------------------------------------------|----------------------------------------------------------------------------------------------------|--------------------|
|                                                 | woar # 2.3164.318 @ Teluworysegindii juge                                                                                               | 🔵 Win 🏐 sinomia    |
| หน้าหลัก การแจ้งเดือน ข้อมูลเชิงลึก             | ไหม่โลน์ แขท ไปรไฟล์ MyCustomer                                                                                                    | 🕸 ตั้งค่า          |
| i≣ รายชื่อโพลด์<br>[2] สว้าะโพลด์<br>©) ตั้งต่า | โพสด์ไทม์ไลน์                                                                                                    |                    |
|                                                 | บันทีกร่าง                                                                                                    | โพสต์:             |
|                                                 | 4 วันไพลต์ 🗿 โพสต์กันที                                                                                                    |                    |
|                                                 | 25/08/2021 17:04 (MHT+700)                                                                                                    |                    |
|                                                 |                                                                                                    |                    |
|                                                 | លំកើរសេតក្លរ ន ចិតីនៃ                                                                                                    | Ø                  |
| 🔘 touun                                         | าร์<br>รูปแบบใหม่ เคราะ เคราะ (ค.ศ. 561)<br>รูปแบบใหม่ เคราะ (ค.ศ. 500) พมีสัญญา: เคราะ (ค.ศ. 667) พระ (ค.ศ. 70) พระ<br>การ์ (ค.ศ. 671) | ฟโน "สัมตาณ"ได้ให้ |

สามารถเลือกข้อความได้ 7 ประเภทเนื้อหา

- 1.ข้อความตัวอักษร
- **2.**สติกเกอร์
- **3.**รูปภาพ
- **4.**วิดีโอ
- **5.**คูปอง
- **6.**ตำแหน่งที่ตั้ง
- **7.**ลิงก์

\*เมื่อเลือกเนื้อหาวิดีโอและอัพโหลดรูปตัวอย่าง จะสามารถโพสต์บน Explore ได้ด้วย

# วิธีดูรายละเอียดโพสต์

#### 1. คลิก 'รายชื่อโพสต์'

สามารถดูข้อความที่โพสต์แล้ว, ข้อความร่าง, ข้อความที่ตั้งเวลาโพสต์

|                         | ADY-TO-WEAR * Greadytowear # 3,164318 @ Teurenmenterinen toer      |                                  |                                |             |      |              |      | 🔵 wn 🕤              |
|-------------------------|--------------------------------------------------------------------|----------------------------------|--------------------------------|-------------|------|--------------|------|---------------------|
| · · · · · ·             | ไหล่ไลน์ arm โปรไฟด์ MyCustomer                                    |                                  |                                |             |      |              |      |                     |
| :่ รายชื่อไพล<br>⊚ สะค่ | สต์<br>โพสต์                                                       |                                  |                                |             |      |              |      | ainin               |
|                         | โพลด์เสรีร ราง เคี้ยวสา<br>สังหาวม                                 | สูวิดีโอ (อย่างน้อย<br>3 วินาที) | สูริสีโล (อย่างน้อย<br>1 นาที) | ธิมเพวกขั้น | กลึก | ครามอีดเพิ่ม | gala | รับโทสต์            |
|                         | React to Wear Silkuth Itrai<br>Internet and Internet Silkuth Itrai | 0                                | (2 <b>0</b> ).                 | <b>.</b>    | 3    | 1(0)         | ø    | 11/08/202<br>12:00  |
|                         | Discourt                                                           | 0                                | (/ <b>Q</b> /)                 | 23          | 9    | 0(0)         | 0    | 16/12/202<br>14.28  |
|                         | SALES!                                                             | 0                                | 20                             | 16          | 0    | 0(0)         | 30   | 24/11/2020<br>14:19 |
|                         | PLNE                                                               | a                                | 0                              | 22          | Ð    | 0(0)         | ٥    | 29/10/2020<br>14:17 |
|                         | HOT Hems                                                           |                                  |                                | 100         |      | 2.00         |      | 20/10/2020          |

**โพสต์แล้ว :** แสดงข้อมูลข้อความที่โพสต์เรียบร้อย และรายละเอียดอื่น เข่น จำนวนคนดูวิดีโอ, อิมเพรสชัน, คลิก, จำนวนความคิดเห็น, จำนวนถูกใจ, วันโพสต์

**ร่าง :** แสดงโพสต์ที่บันทึกร่างไว้ เมื่อคลิกที่เนื้อหาจะเข้าสู่หน้าสำหรับแก้ไขเนื้อหา

**ตั้งเวลา :** แสดงโพสต์ที่ตั้งเวลาไว้ โดยสามารถเข้าไป 'ลบการตั้งเวลา' ได้ โดยข้อความที่ถูกลบการตั้ง เวลา จะถูกย้ายไปเก็บไว้ในข้อความร่าง

### การโพสต์บน Timeline บนแอปพลิเคชัน

#### 1. คลิก 'ไทม์ไลน์' หรือไอคอนรูปนาฬิกา

สามารถดูข้อความที่โพสต์แล้ว, ข้อความร่าง, ข้อความที่ตั้งเวลาโพสต์

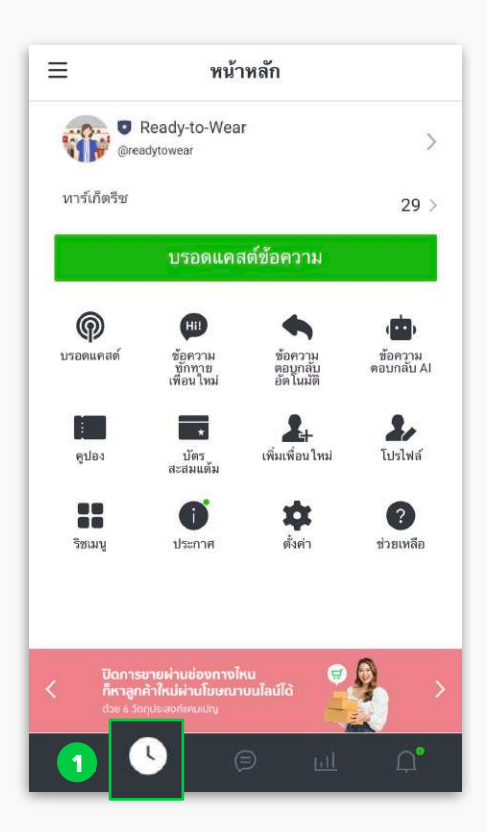

เมื่อเลือกเมนูต่าง ๆ จะแสดงข้อความในหมวดหมู่ต่าง ๆ

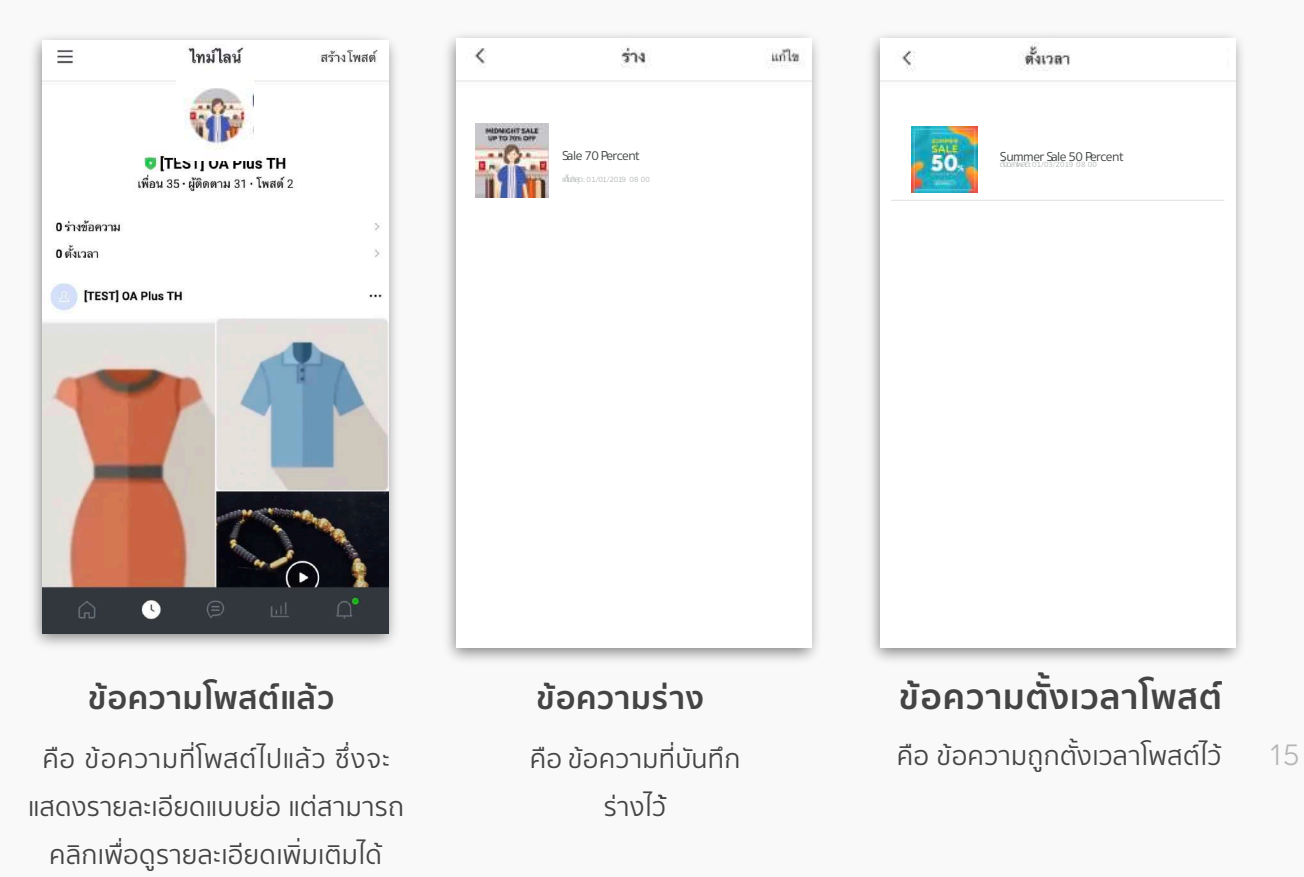

#### 2. คลิก 'สร้างโพสต์' เพื่อสร้างโพสต์ใหม่

สร้างโพสต์ตามต้องการ จากนั้นคลิก 'โพสต์' เพื่อโพสต์บนไทม์ไลน์ \*สามารถตั้งเวลาโพสต์ หรือ คลิก 'บันทึกร่าง' เพื่อบันทึกแบบร่างไว้เพื่อแก้ไขอีกครั้ง

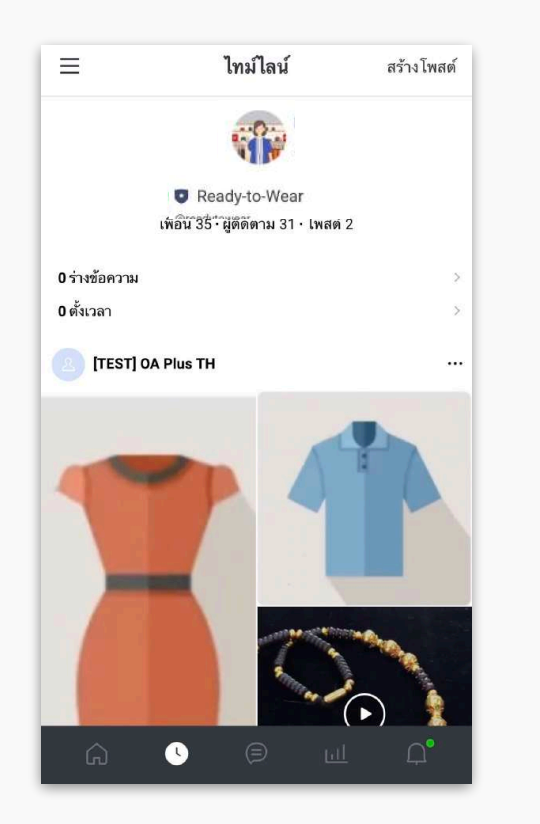

| <                            |               | สร้าง | โพสต์ | 1     | ลูดัวอย่าง |
|------------------------------|---------------|-------|-------|-------|------------|
|                              | <b>□</b> ₽    |       | ۲     |       | Ø          |
|                              |               |       |       |       |            |
| <ul> <li>เพิ่มต่า</li> </ul> | าแทน่งที่ตั้ง |       |       |       | 0          |
|                              |               |       |       |       |            |
|                              |               |       |       |       |            |
|                              |               |       |       |       |            |
|                              |               |       |       |       |            |
|                              |               |       |       |       |            |
|                              |               |       |       |       |            |
|                              |               |       |       |       |            |
|                              |               |       |       |       |            |
|                              |               |       |       |       |            |
|                              |               |       |       |       |            |
|                              |               |       |       |       |            |
|                              |               |       |       |       |            |
| 🛈 ตั้งเวล                    | าโพสต์        |       | _     |       |            |
|                              | บันทึกร่า     | 4     |       | โพสต์ |            |

สามารถเลือกข้อความได้ 7 ประเภทเนื้อหา

- 1.ข้อความตัวอักษร
- **2.**สติกเกอร์
- **3.**รูปภาพ
- **4.**วิดีโอ
- **5.**คูปอง
- 6.ตำแหน่งที่ตั้ง
- **7.**ลิงก์

## การโฆษณาผ่าน Timeline และ LINE Today

ถ้าโพสต์บนไทม์ไลน์ยังไม่จุใจ เรายังสามารถโปรโมตโพสต์ของเราให้เข้าถึงผู้ใช้ **LINE** กว่า **47** ล้านคน ได้อีกด้วย ถึงแม้ว่าจะไม่ได้เป็นผู้ติดตามบัญชีเราก็ตาม

โดยโฆษณาแบบนี้เรียกว่า LINE Ads Platform (LAP) ซึ่งจะปรากฏอยู่บนตำแหน่งต่าง ๆ ของ LINE Timeline และ LINE Today โดยระบบจะเลือกตำแหน่งโฆษณาที่มีประสิทธิภาพ สูงสุดให้โดยอัตโนมัติ ซึ่งจะเชื่อมต่อกับ LINE Official Account ของคุณ ทำให้ได้ทั้ง Follower และฐานลูกค้าเพิ่มขึ้น เพียงเท่านี้ยอดขายก็ตามมาแน่นอน

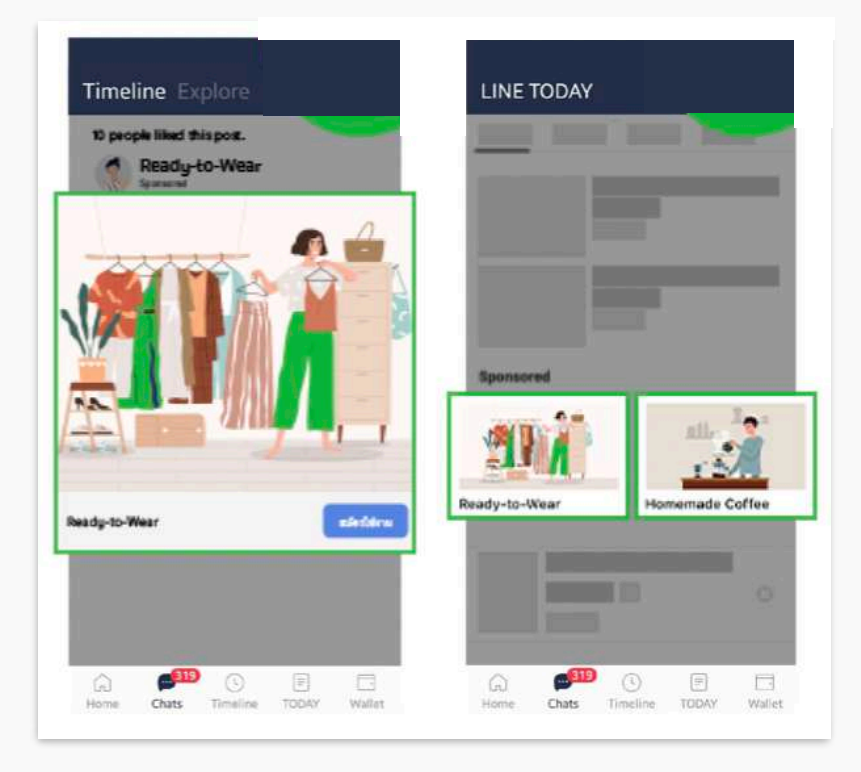

# การกำหนดเป้าหมาย

การโฆษณาแบบนี้จะสามารถกำหนดกลุ่มเป้าหมายได้ โดยสามารถเลือกได้ดังนั้น **Region** (ภูมิภาค), Gender (เพศ), **Age** (อายุ), **OS** (ระบบปฏิบัติการ), **Interest** (ความสนใจ), การจดจำผู้ใช้ ด้วย LINE Tag และเก็บค่าด้วย LINE Tag เพื่อ **Re-target** หรือให้โฆษณาแสดงซ้ำไปยังกลุ่มลูกค้าที่ เฉพาะเจาะจงได้อีกด้วย

ูดูรายละเอียดเพิ่มเติมที่ https://lineforbusiness.com/th/service/line-adsplatform

# วิธีสร้างคูปอง

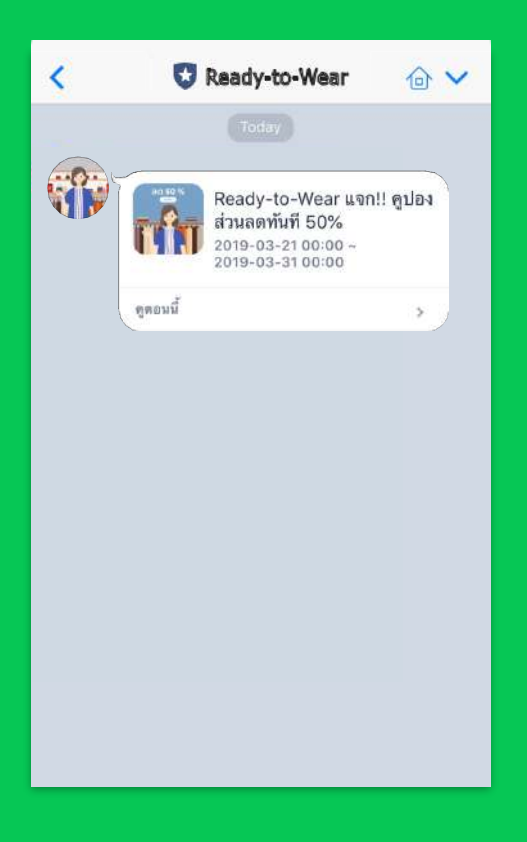

## วิธีการสร้างคูปอง Coupon

เพิ่มยอดขายด้วยการสร้างคูปองส่วนลดหรือ **E-Coupon** ซึ่ง สามารถส่งถึงลูกค้าได้ในหลายรูปแบบ เช่น การส่งข้อความ การโพสต์ใน ไทม์ไลน์ ข้อความทักทายเพื่อนใหม่ หรือ ข้อความตอบกลับอัตดนมัติ

# วิธีการสร้างคูปองบนคอมพิวเตอร์

1. เข้าไปที่เว็บไซต์ manager.line.biz (LINE Official Account Manager)

\*แนะนำให้ใช้ Google Chrome

| manager.line.biz                                                                                   |  |
|----------------------------------------------------------------------------------------------------|--|
| LINE Business ID                                                                                   |  |
| เข้าสู่ระบบหรือขนัญชี LINE                                                                         |  |
| เชื่อ<br>เช้าสู่ระบบด้วยบัญชีชุรกิจ                                                                |  |
| สร้างปัญปี<br>การไร่ LNE Business ID จนถึง ใส่สารทัศษาตามให้                                       |  |
| ນມີການ ເລືອດແຫ່ງຢູ່ການແທນແທກກາກກາຍແລະກັບແຮ່ອັດກໍານະອັດກໍາກາ<br>ແຫ່ງ<br>@ ເກີຍກການ LINE Business ID |  |
| ตาษารับอาร์<br>สายเหลือ สอราชพระกับกำกระ 151.000 Composition                                       |  |
|                                                                                                    |  |

2. คลิก 'เครื่องมือ' จากนั้นคลิก 'คูปอง'

| LINE Manager @ REA                                                                                                    | n-TO-WEAR * @readytowear # 3,164,318 🗭 โทมมตาวาพอาเทพับ 1996                                                                 | Ser 🖉                                                                                                    |
|----------------------------------------------------------------------------------------------------|----------------------------------------------------------------------------------------------------|----------------------------------------------------------------------------------------------------|
| หน้าหลัก การะจังส์เอะ ข้อมูล                                                                                                    | หลัก โทยไอน์ แสก โลวไอน์ LINELINE MyDustamar                                                                                 |                                                                                                    |
| <ul> <li>พระการคระส</li> <li>รางรับกระการคระส</li> <li>สารบรายกระสส</li> <li>สารบรายกระสส</li> <li>สารบรายกระสส</li> <li>สารบรายกระสส</li> </ul> | ใช้ LINE Official Account ยายของ<br>ด้องเป็นสมาชิก LINE Family Club!<br>กรระด้ สุลสซิสส์สร้องรับขาย เลย ครรคร รอง<br>เสียงสร |                                                                                                    |
| E waanalaanadaa *                                                                                                    | ประกาศ                                                                                                    |                                                                                                    |
| าสารีโอเลลเสน                                                                                                    | *                                                                                                    | Tuf                                                                                                    |
| การ์ตองสองจ                                                                                                    | (Resolved) Problem on the value in "insight - Oxtreach - Coupon"                                                             | 06/07/2021 19:12                                                                                                    |
| 🗇 orfindia 🗸 🔸                                                                                                    | Renotived] Unable to net "New Broadcant"                                                                                     | Ø1/07/2021 14.52                                                                                                    |
| and an                                                                                                    | Sain friend ada new fisatura                                                                                                 | 01/07/2021 10:00                                                                                                    |
| คูบอง                                                                                                    |                                                                                                    | ş,d                                                                                                    |
| ซัดความที่กราณที่องใหม่<br>วิทณบู                                                                                                    | สุยมูลเซงสุก าสงชางชุดสา ารงชางสุดชา                                                                                         |                                                                                                    |
| the big                                                                                                    | ทาร์เกิดรีข 🕐 ซื่อความคิดเ                                                                                                   | A SAME TA A MARKAGE AND A SAME AND A SAME AND |

# 3. คลิก 'สร้างใหม่' เพื่อเริ่มสร้างคูปองใหม่

เพื่อเพิ่มแอดมินหรือจัดการสิทธิ์ในการใช้งาน LINE Official Account

|                                                                                                    | FADY TO MEAN * Stoadditowar # 3164318 @ Inummerument tare             |                                                      | We Street            |
|----------------------------------------------------------------------------------------------------|-----------------------------------------------------------------------|------------------------------------------------------|----------------------|
| หน้าหลัก การเจ้นสีสร" ซ้                                                                                                    | และมากับพระห<br>มุพร้ะลัก ไฟม์ไลน์ แพร ไม่ปีได้ดี LINELIVE MyCustomer |                                                      | a duin               |
| <ul> <li>บารสะครสง</li> <li>บารสืบบารสะแสดด์</li> <li>สร้างบารสะสะสต์</li> <li>ปร. สต์สืบเอเตสง</li> </ul>                                                                                                | ดูปอง                                                                 |                                                      | 3 สร้างใหม่          |
| <ul> <li>รับความอัตโบอิดี •</li> <li>รับความสอบเหน่นจัดโบอิดี</li> <li>รับความสอบเหน่น A</li> </ul>                                                                                                    |                                                                       |                                                      | ไส่รักษูปละ 🔍 วีเชีย |
| <ul> <li>unterrol technickey</li> <li>facunary</li> <li>facilitation</li> <li>facilitation</li> <li>militation</li> <li>gibes</li> <li>gibes</li> <li>unterrolitation</li> <li>unterrolitation</li> </ul> | รื่อ                                                                  | อายุใช้งาน ≎<br>สว้างคุปองเพื่อเพิ่มดูกก้าตอนนี้เลย! | #871¥2               |
| <ul> <li>พระเพียงพระพระ -</li> <li>พัฒนามหักสานใหม่</li> <li>พัฒนามหักสานใหม่</li> <li>พัฒนา</li> </ul>                                                                                                   |                                                                       |                                                      |                      |

4. ใส่รายละเอียดของคูปอง จากนั้นคลิก 'บันทึก'

|                                                                   | READY-TO-WEAR * Greadytown                                                                                      | tar # 3,164,318 @ Tw | มดกวาคยนกลับ ; บอด      | 0                                |                        |                                                                                | win 🔵 🗰                                   |
|-------------------------------------------------------------------|----------------------------------------------------------------------------------------------------|----------------------|-------------------------|----------------------------------|------------------------|--------------------------------------------------------------------------------|-------------------------------------------|
| หน้าหลัก การะจังเสียร"                                            | ข้อมูลเริ่งลึก ไหม่ไลน์ แสด                                                                                     | Tovibid LINELIVE     | MyDustomer              |                                  |                        |                                                                                | a dui                                     |
| () utonanak<br>tutkuunnak                                         | คูปอง                                                                                                    | l)                   |                         |                                  |                        |                                                                                |                                           |
| hannararta<br>maataan ch                                          | 4                                                                                                    | ซื่อ •               | an. 611                 | 14883181 208                     |                        | 0/60                                                                           |                                           |
| ดีในเรื่องวามเรื่อไปเสื้<br>สีมหารามครามก่านร้อไปเมื              |                                                                                                    | อายุใช้งาน           | ulu                     | 26/08/2021                       | 00:00                  |                                                                                |                                           |
| ชื่อความคอบเกลับ Ai                                               |                                                                                                    |                      | อันกุล                  | 02/09/2021                       | 23:59                  |                                                                                |                                           |
| <ul> <li>matematisterinistan)</li> </ul>                          | • /                                                                                                    |                      | ไหน่โรน                 | (UTC+07:00) Asia/Ban             | gkok, Jakarta          | · •                                                                            |                                           |
| ริษาศ โอเมสะคง<br>การโคมและสาย                                    |                                                                                                    | JJ                   |                         |                                  |                        | <ul> <li>ดูตัวอย่าง</li> </ul>                                                 |                                           |
| ฏา เครือเมือ<br>ดูปอง<br>มัดาสะสมเด็น<br>มายมดิตอยาละ             |                                                                                                    |                      |                         | อัพโหลดรูป                       |                        | ตย. ดูปองลดราด<br>26/08/2021 00:05 - 02/09/28                                  | n <b>20%</b>                              |
| () การพิพารฟละเธพ<br>ส่อความกับการที่จะ ใหม่<br>รัชมมนู<br>ประมาะ | •                                                                                                    |                      |                         |                                  |                        | dan .                                                                          |                                           |
| 🖯 การจังการสัญม                                                   | 1997 - 1997 - 1997 - 1997 - 1997 - 1997 - 1997 - 1997 - 1997 - 1997 - 1997 - 1997 - 1997 - 1997 - 1997 - 1997 - |                      | <b>รูปที่อั</b> ทโทลดต่ | โองมีขนาดไม่เทิน 10 MB และเป็นไข | ฟล์ JPG, JPEG หรือ PNG | <ul> <li>เปรตแสดงหน้าจอนิตอพน้า</li> <li>ศูปอง</li> </ul>                      | หงานเมือต้องการไข้                        |
| () muq                                                            |                                                                                                    | หมายเหต              | - โปรดแส                | เดงหน้าจอนี้ต่อพนักงานเมื่ออ่    | ล้องการให้ตปอง         | <ul> <li>- ดูปองน เช่งด์เพียงครั้งเดียว<br/>ดูปองด้วยความผิดหลาด จะ</li> </ul> | เทานน หากลูกคำกด ใช้<br>ลำให้ไม่สามารถใช้ |

ชื่อ : ชื่อคูปอง โดยจะแสดงในกล่องคำพูดในห้องแชท สามารถใส่สูงสุด **60** ตัวอักษร อายุใช้งาน : กำหนดวันเริ่มและวันสิ้นสุดของการใช้คูปอง

รูป : รูปคูปอง โดยต้องเป็นไฟล์ประเภท JPG, JPEG, PNG และขนาดไม่เกิน 10 MB

**หมายเหตุ :** ใส่รายละเอียดหรือเงื่อนไขการใช้งานของคูปอง สามารถใส่สูงสุด **500** ตัวอักษร

**การแสดงคูปอง :** เลือก 'ทุกคน' หากต้องการแชร์คูปองให้ผู้ใช้อื่นที่ไม่ได้เป็นเพื่อนกับบัญชี ทางการของคุณ หรือ เลือก 'เพื่อนเท่านั้น' หากต้องการแชร์คูปองให้เฉพาะเพื่อนกับบัญชี ทางการของคุณเท่านั้น

**จำนวนการใช้ :** กำหนดการใช้คูปองระหว่าง 'ครั้งเดียวเท่านั้น' หรือ 'ไม่จำกัด'

**คูปองโค้ด :** เลือก 'ไม่แสดง' หากไม่ต้องการใช้งานและแสดงโค้ด หรือ เลือก 'แสดง' และระบุ โค้ดเพื่อแสดงโค้ด

**ประเภทคูปอง :** เลือกประเภทคูปอง ได้แก่ ลดราคา, ฟรี, ของขวัญ, แคชแบ็ก, อื่น ๆ

# วิธีการสร้างคูปองบนแอปพลิเคชัน

#### 1. คลิก 'คูปอง'

สามารถดูคูปองที่ใช้อยู่, คูปองที่สร้างไว้ ได้

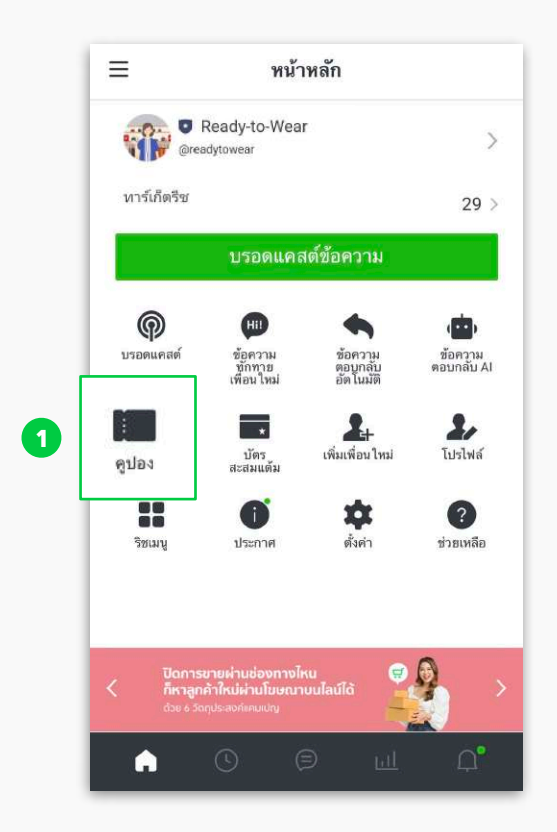

2. คลิก 'สร้างใหม่'

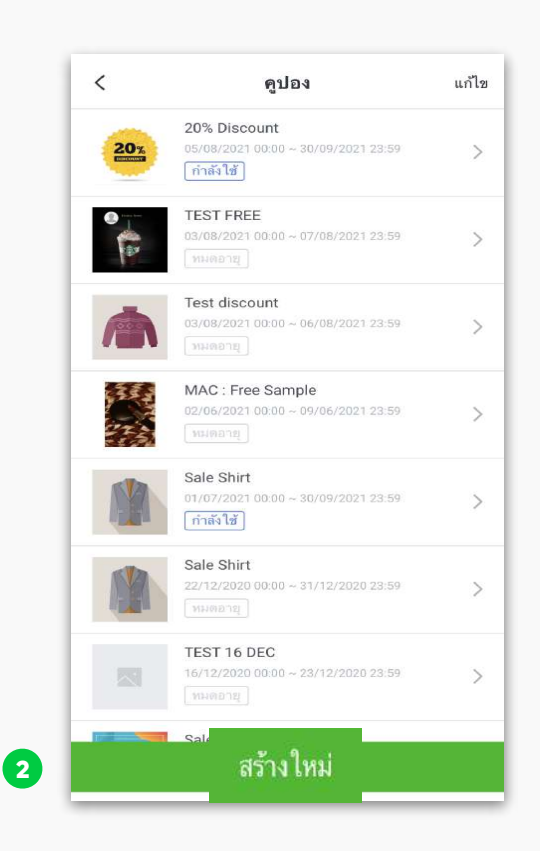

#### 3. ใส่รายละเอียดของคูปอง จากนั้นคลิก 'บันทึก'

|                      | คูปอง                          | ดูตัวอย่า    |
|----------------------|--------------------------------|--------------|
| ชื่อ                 |                                | 0/60         |
| 90.03                | คูปองสดราคา 20%                |              |
| อายุใ<br>เริ่ม       | ข้งาน                          |              |
|                      | 26 Aug BE 2564 00:00           |              |
| สิ้นสุข              |                                |              |
| 10                   | 2 Sep BE 2564 23:59            |              |
| ไหม่โ                | 1                              |              |
| (UT                  | C+07:00) Asia/Bangkok, Jakarta | ~            |
|                      |                                |              |
|                      | อัพไหลดรูป                     |              |
| สกาหรั<br>วิทรีมีขุน | <b>อัพโหลดรูป</b><br>          | IPEG yTa PNG |

ชื่อ : ชื่อคูปอง โดยจะแสดงในกล่องคำพูดในห้องแชท สามารถใส่สูงสุด **60** ตัวอักษร อายุใช้งาน : กำหนดวันเริ่มและวันสิ้นสุดของการใช้คูปอง

รูป : รูปคูปอง โดยต้องเป็นไฟล์ประเภท JPG, JPEG, PNG และขนาดไม่เกิน 10 MB

**หมายเหตุ :** ใส่รายละเอียดหรือเงื่อนไขการใช้งานของคูปอง สามารถใส่สูงสุด **500** ตัวอักษร

**การแสดงคูปอง :** เลือก 'ทุกคน' หากต้องการแชร์คูปองให้ผู้ใช้อื่นที่ไม่ได้เป็นเพื่อนกับบัญชี ทางการของคุณ หรือ เลือก 'เพื่อนเท่านั้น' หากต้องการแชร์คูปองให้เฉพาะเพื่อนกับบัญชี ทางการของคุณเท่านั้น

**จำนวนการใช้ :** กำหนดการใช้คูปองระหว่าง 'ครั้งเดียวเท่านั้น' หรือ 'ไม่จำกัด'

**คูปองโค้ด :** เลือก 'ไม่แสดง' หากไม่ต้องการใช้งานและแสดงโค้ด หรือ เลือก 'แสดง' และระบุ โค้ดเพื่อแสดงโค้ด

**ประเภทคูปอง :** เลือกประเภทคูปอง ได้แก่ ลดราคา, ฟรี, ของขวัญ, แคชแบ็ก, อื่น ๆ